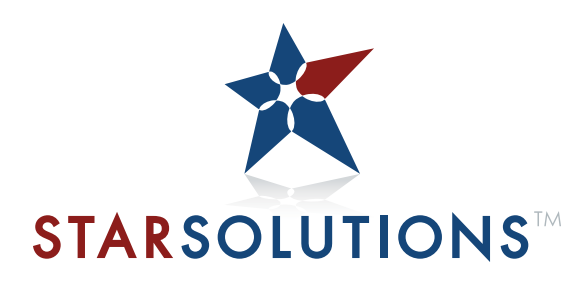

All-IP CDMA2000<sup>®</sup> Network

# **Compact Macro EV-DO BTS** Installation and Initial Configuration Guide

Part Number D02149 A0

All-IP CDMA2000<sup>®</sup> Network

# Compact Macro EV-DO BTS Installation and Initial Configuration Guide

Part Number D02149 A0

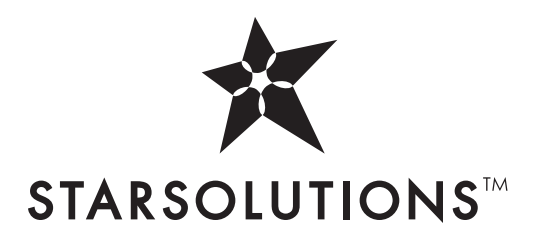

Copyright © 2008, Global Star Solutions ULC. All rights reserved. No part of this documentation may be reproduced in any form or by any means or used to make any derivative work (such as translation, transformation, or adaptation) without prior written permission from Global Star Solutions ULC.

Global Star Solutions ULC reserves the right to revise this documentation and to make changes in content from time to time without obligation on the part of Global Star Solutions ULC to provide notification of such revision or change.

Global Star Solutions ULC provides this documentation without warranty of any kind, either implied or expressed, including, but not limited to, the implied warranties of merchantability and fitness for a particular purpose. Star Solutions may make improvements or changes in the product(s) and/or the program(s) described in this documentation at any time.

UNITED STATES GOVERNMENT LEGENDS:

If you are a United States government agency, then this documentation and the software described herein are provided to you subject to the following:

United States Government Legend: All technical data and computer software is commercial in nature and developed solely at private expense. Software is delivered as Commercial Computer Software as defined in DFARS 252.227-7014 (June 1995) or as a commercial item as defined in FAR 2.101(a) and as such is provided with only such rights as are provided in Star Solutions's standard commercial license for the Software. Technical data is provided with limited rights only as provided in DFAR 252.227-7015 (Nov. 1995) or FAR 52.227-14 (June 1987), whichever is applicable. You agree not to remove or deface any portion of any legend provided on any licensed program or documentation contained in, or delivered to you in conjunction with, this User Guide.

Star Solutions, the Star Solutions logo, iCell, Softexchange, Sonata, Sonata Access Tandem, Sonata HLR, Sonata MSC, Sonata WLL, and Telos are registered trademarks or trademarks of Global Star Solutions ULC and its subsidiaries.

CDMA2000® is a registered trademark of the Telecommunications Industry Association (TIA-USA).

Intel and Pentium are registered trademarks of the Intel Corporation or its subsidiaries in the United States and other countries. Microsoft, Windows, Windows NT, and NetMeeting are registered trademarks of Microsoft Corporation. Sun, Java, and Solaris are trademarks or registered trademarks of Sun Microsystems, Inc. Oracle is a registered trademark of Oracle Corporation. HP, HP-UX, and HP Openview are trademarks or registered trademarks of the Hewlett-Packard Company. UTStarcom, the UTStarcom logo, MovingMedia, mSwitch, and Total Control are registered trademarks or trademarks of UTStarcom, Inc. and its subsidiaries.

Other brand and product names may be registered trademarks or trademarks of their respective holders.

# **CONTENTS**

#### ABOUT THIS GUIDE

| All-IP CDMA2000 <sup>®</sup> Network Architecture | 11 |
|---------------------------------------------------|----|
| Product Overview                                  | 12 |
| IP Radio Access Network Elements                  | 13 |
| Base Station Subsystem                            | 13 |
| RNC                                               | 13 |
| Compact Macro BTS                                 | 13 |
| Compact Macro BTS Hardware Specifications         | 14 |
| GPS                                               | 14 |
| Direct GPS and Daisy Chain of One PPS source      | 15 |
| Conventions                                       | 17 |
| Notices                                           | 17 |
| Figures and Screen Captures                       | 17 |
| Text                                              | 17 |
| Related Documentation                             | 18 |
| Technical Support                                 | 18 |
| Obtaining Technical Assistance                    | 18 |
| Service Centers Operational Hours                 | 19 |
| Warranty Support                                  | 19 |
| Contacting Technical Documentation                | 19 |
|                                                   |    |

## PART I PRE-INSTALLATION

#### **1** PREREQUISITES

| About This Chapter                     |    |  |
|----------------------------------------|----|--|
| Site Requirements                      |    |  |
| Equipment Supplied by Network Operator | 23 |  |
| Installer Requirements                 | 24 |  |
| Skills and Knowledge                   | 24 |  |
| Supporting Documentation               | 24 |  |
| Required Hand Tools                    | 24 |  |
| Testing Requirements                   |    |  |
| Test Client Hardware                   | 24 |  |
| Laptop                                 | 24 |  |
| Mobile Phone                           | 25 |  |
| Cables                                 | 25 |  |
| Network Planning Requirements          |    |  |
| IP Address Assignment                  | 25 |  |
| Test Client                            | 26 |  |
| Access Network IP Addressing           | 26 |  |

| Core Network IP Addressing       | 26 |
|----------------------------------|----|
| Hostname Assignment              | 27 |
| Password and Username Assignment | 27 |

## PART II INSTALLATION

#### 2 INSTALLING THE COMPACT MACRO BTS

| About This Chapter 3                                   | 1  |
|--------------------------------------------------------|----|
| Unpacking the Shipment 3                               | 1  |
| Verifying Compact Macro BTS Airflow and Ventilation    | 2  |
| Installing the Compact Macro BTS 3                     | 3  |
| Maximum Permissible Exposure Requirements              | 3  |
| Mounting the Compact Macro BTS 3                       | 3  |
| Connecting the Compact Macro BTS Front Panel Interface | 5  |
| Connecting the Compact Macro BTS Rear Panel Interface  | 5  |
| Connecting the GPS 3                                   | 6  |
| GPS Connection Guidelines 3                            | 6  |
| GPS Receiver Protection                                | 57 |
| Connecting a GPS Cable to the Compact Macro BTS        | 57 |
| 1PPS Connections 3                                     | 57 |
| Connecting the Main and Diversity Antennas             | 8  |
| Before Connecting RF Cables 3                          | 8  |
| Connecting the RF Cables 3                             | 8  |
| Connecting AC Power to the Compact Macro BTS           | 8  |
| Safety Advisory 3                                      | 8  |
| AC Power Connection                                    | 9  |
| Adding Sectors 3                                       | 9  |
| Maintaining the Compact Macro BTS 3                    | 9  |
| Front Panel LED Status Light 3                         | 9  |
| Reset Button 4                                         | 0  |
| Replacing the Fan Module 4                             | 0  |

### PART III INITIAL CONFIGURATION

| About This Chapter                                | 45 |
|---------------------------------------------------|----|
| nitial Setup                                      | 45 |
| Configuring a Test Client                         | 46 |
| Connecting the Test Client to the Ethernet Switch | 47 |
| Performing a Ping Test                            | 47 |
| Configuring the IP Switch                         | 47 |
| Configuring the LENOVO Switch                     | 47 |
| Updating the RNC Software and Configuration       | 48 |
| Modifying the RNC and BTS Configuration Files     | 49 |
| Modifying the RNC Configuration                   | 50 |
|                                                   |    |

| Modifying the BTS Configuration File         | . 50 |
|----------------------------------------------|------|
| Configuring the BTS BAP IP                   | . 51 |
| Configuring the BTS(s)                       | . 51 |
| Configuring the Serial Connection to the BTS | . 51 |

## PART IV APPENDICES

#### **A REGULATORY NOTICES**

| U.S. Regulatory Statement     | 57 |
|-------------------------------|----|
| Canadian Regulatory Statement | 57 |
| RF Exposure MPE Exhibit       | 57 |

#### **B** ACRONYMS AND ABBREVIATIONS

## LIST OF TABLES

| Table 1  | Hardware Specifications 1                              | 14 |
|----------|--------------------------------------------------------|----|
| Table 2  | Network Interfaces 1                                   | 14 |
| Table 3  | Notice Icon Descriptions 1                             | 17 |
| Table 4  | Text Convention Descriptions 1                         | 17 |
| Table 5  | Cables and Antennas Supplied by the Network Operator 2 | 23 |
| Table 6  | Required Tools for Installation 2                      | 24 |
| Table 7  | Test Client Requirements                               | 24 |
| Table 8  | Required Cables 2                                      | 25 |
| Table 9  | Required IP Addressing for Test Client 2               | 26 |
| Table 10 | Required IP Addressing for Ethernet Switch 2           | 26 |
| Table 11 | Required IP Addressing for RNC 2                       | 26 |
| Table 12 | Required IP Addressing for BTS 2                       | 26 |
| Table 13 | Required IP Addressing for Core Network 2              | 26 |
| Table 14 | Login Configuration for Site (telnet) 2                | 27 |
| Table 15 | Compact Macro BTS Front Panel Interface Connections    | 35 |
| Table 16 | Example of BTS Wiring                                  | 36 |
| Table 17 | Front Panel LED Status Light 4                         | 10 |
| Table 18 | Factory Default IP Configuration Plan 4                | 45 |
| Table 19 | Serial Baud Rates                                      | 47 |
| Table 20 | bsc.cfg Configuration 5                                | 50 |
| Table 21 | bts.cfg Configuration 5                                | 51 |
| Table 22 | List of Acronyms                                       | 59 |
|          |                                                        |    |

# LIST OF FIGURES

| Figure 1  | All-IP CDMA2000 <sup>©</sup> EV-DO Network Architecture |
|-----------|---------------------------------------------------------|
| Figure 2  | External Front View of the Compact Macro BTS 15         |
| Figure 3  | External Rear View of the Compact Macro BTS 15          |
| Figure 4  | External Side View of the Compact Macro BTS 16          |
| Figure 5  | Top View of Compact Macro BTS Airflow 32                |
| Figure 6  | Rear View of Installing the Compact Macro BTS 34        |
| Figure 7  | Compact Macro BTS Front Panel 35                        |
| Figure 8  | Compact Macro BTS Rear Panel 36                         |
| Figure 9  | Fan Module: Captive Panel Fastener Location 40          |
| Figure 10 | Connection Diagram 46                                   |
| Figure 11 | Example of The Change Command 53                        |

10 .....

# **ABOUT THIS GUIDE**

|                                                      | This chapter contains an overview of this guide and an overview of the iCell®<br>Compact Macro Base Transceiver Station (Compact Macro BTS). This chapter also<br>lists guide conventions and related documentation, and describes how to contact<br>customer service and technical documentation.<br>This guide is intended for those who must initially configure the Compact Macro                                            |
|------------------------------------------------------|----------------------------------------------------------------------------------------------------|
|                                                      | BTS.                                                                                                    |
|                                                      | This chapter includes:                                                                                                    |
|                                                      | All-IP CDMA2000 <sup>®</sup> Network Architecture                                                                                                    |
|                                                      | Product Overview                                                                                                    |
|                                                      | <u>Conventions</u>                                                                                                    |
|                                                      | Related Documentation                                                                                                    |
|                                                      | <ul> <li><u>Technical Support</u></li> </ul>                                                                                                    |
|                                                      | Warranty Support                                                                                                    |
|                                                      | <ul> <li><u>Contacting Technical Documentation</u></li> </ul>                                                                                                    |
|                                                      | Release notes are issued with some products. If the information in the release<br>notes differs from the information in this guide, follow the instructions in the<br>release notes.                                                                                                    |
| All-IP CDMA2000 <sup>®</sup> Network<br>Architecture | The Compact Macro BTS is part of the Global Star Solutions ULC (Star Solutions) All-IP CDMA2000 <sup>®</sup> Network for CDMA2000 <sup>©</sup> Radio Access Networks.                                                                                                    |
|                                                      | The All-IP CDMA2000 <sup>®</sup> Network is an end-to-end, all-Internet-Protocol<br>(IP)-based, wireless communication solution. The All-IP CDMA2000 <sup>®</sup> Network<br>provides the mobility and media-control traditionally associated with a<br>circuit-switched Mobile Switching Center (MSC), but in a packet-based<br>environment.                                                                                    |
|                                                      | The All-IP CDMA2000 <sup>®</sup> Network is second-generation (2G) and third-generation (3G) capable, supporting CDMAOne and CDMA2000 <sup>©</sup> 1x and Evolution Data Optimized (EV-DO) networks. By deploying the All-IP CDMA2000 <sup>®</sup> Network in 2G and 3G environments, network operators gain the efficiency inherent in packet-based networks, while building a network core capable of supporting 3G standards. |

|                  | All-IP CDMA2000 <sup>®</sup> Network benefits include:                                                                                                    |
|------------------|----------------------------------------------------------------------------------------------------|
|                  | <ul> <li>A network core that supports both voice and data traffic, eliminating the need<br/>to operate separate Time Division Multiplexing (TDM) and packet backbones.</li> </ul>                                                                                                    |
|                  | <ul> <li>Distributed switching for efficient call-routing from endpoint to endpoint.</li> </ul>                                                                                                    |
|                  | <ul> <li>Centralized control of distributed switching for cost-effective scalability,<br/>security, and ease of operation.</li> </ul>                                                                                                    |
|                  | <ul> <li>Voice carried in native air-interface format across the packet core for<br/>maximum bandwidth efficiency, with Pulse Code Modulation (PCM) vocoding<br/>done by the Media Gateways at the network edge for Public Switched<br/>Telephone Network (PSTN) connectivity.</li> </ul> |
|                  | <ul> <li>Supports ANSI IS-41 requirements</li> </ul>                                                                                                    |
|                  | <ul> <li>3G architecture for CDMA2000<sup>©</sup> 1x</li> </ul>                                                                                                    |
|                  | <ul> <li>3G architecture for EV-DO.</li> </ul>                                                                                                    |
|                  | The All-IP CDMA2000 <sup>®</sup> Network enables the evolution to an all-IP network while delivering a reduced cost of construction and ownership compared to traditional TDM networks.                                                                                                   |
| Product Overview | <u>Figure 1</u> shows a high-level architecture example for the All-IP CDMA2000 <sup>®</sup><br>Network, including the Radio Network Controller (RNC) and Compact Macro BTS<br>Network Elements.                                                                                          |
|                  | Figure 1 All-IP CDMA2000 <sup>©</sup> EV-DO Network Architecture                                                                                                    |
|                  | Access Network-<br>Authentication,<br>Authorization and Common Element<br>Accounting Server Manager                                                                                                    |
|                  | Packet Data<br>Serving Node<br>IP Network                                                                                                    |
|                  | Packet Network<br>(Internet)<br>Compact Macro EV-DO BTS                                                                                                    |
|                  |                                                                                                    |

IP Radio Access Network The IP Radio Access Network Elements include:

- Elements
  - Authentication, Authorization And Accounting Server
    - Common Element Manager
    - Packet Data Serving Node
    - Packet Network (Internet)
    - IP Network
    - RNC
    - Compact Macro BTS.

**Base Station Subsystem** An RNC and the associated BTS(s) are known collectively as a Base Station Subsystem (BSS).

#### RNC

The RNC manages call control and interconnections to the other network elements.

The RNC application is supported by an operating system that also provides platform services. While the RNC has several physical platforms, each physical platform runs the same RNC application and platform services.

The Compact Macro BTS communicates with the RNC over an Ethernet IP connection. RNC servers are co-located, or centralized at any convenient location.

This guide does not describe all RNC configurations, which vary based on network and operator requirements.

#### **Compact Macro BTS**

The Compact Macro BTS provides IP-based coverage for CDMA2000<sup>©</sup> 3G wireless networks. This BTS interfaces by IP to the standard iCell soft RNC. The All-IP CDMA2000<sup>®</sup> Network distributed architecture, eliminates the need to carry traffic to a central RNC, reducing operational complexity. The Compact Macro BTS shares the same internal hardware as the standard iCell Macro system. The only difference is that all the components for one sector are housed in a single casing allowing for a very compact installation. The Compact Macro BTS is ideal for portable systems, disaster recovery systems and for rural areas where traffic is not anticipated to grow beyond one carrier and three sectors (1F/3S).

The main unit also supports the addition of two more sector units. Each sector unit comes in a 2U-high, 19 in., rack-mounted chassis. This modular, flexible design enables wireless operators to start small with a single sector and allows additional sectors to be added in the future to triple capacity.

#### **Compact Macro BTS Hardware Specifications**

Table 1 lists the Compact Macro BTS hardware specifications.

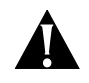

#### Caution:

Although the power class of this equipment is generalized as 20 watts, the actual RF output power may exceed this level and in some instances be as high as 25 watts or greater. References in this guide to power output levels of 20 watts are typical; this statement applies in all references to this typical level.

#### Table 1 Hardware Specifications

| RF Output Power                       | 20 watts at antenna port                                                                                       |
|---------------------------------------|----------------------------------------------------------------------------------------------------|
| Rx Sensitivity                        | -128 dBm                                                                                                    |
| Input voltage                         | 110-240 VAC                                                                                                    |
| Power consumption                     | 450 watts for 1F/3S with sRNC                                                                                  |
| Dimensions                            | 3U rack spaces (approximately 5.25 in. (13.33 cm) high, 19 in.<br>(48.26 cm) wide, and 24 in. (60.96 cm) deep) |
| Weight                                | 25kg                                                                                                    |
| Operating temperature                 | 0° to +40 °C                                                                                                   |
| Storage temperature                   | -40 to +60 °C                                                                                                  |
| Humidity                              | 5-95% non-condensing                                                                                           |
| Antenna Connectors                    | Two 7-16 DIN Female (for diversity receive)                                                                    |
| Transportation Shock and<br>Vibration | Meets Telcordia Specification GR-63-CORE                                                                       |
| Environmentally Induced<br>Vibration  | Meets Telcordia Specification GR-487-CORE                                                                      |
| altitude Max                          | 10000 ft.                                                                                                    |

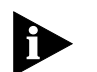

#### Table 2 Network Interfaces

| Ethernet (10/100BASE-T) |  |
|-------------------------|--|
| SNMP v2c                |  |

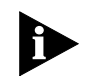

The information contained herein is for informational purposes only. Technical claims listed depend on a series of technical assumptions. Your experience with these products may differ if you operate the products in an environment, which is different from the technical assumptions. Star Solutions reserves the right to modify these specifications without prior notice. Star Solutions makes no warranties, express or implied, on the information contained in this document.

#### GPS

The following GPS-produced signals are used for each BTS when Soft or Hard Handoffs are required:

- Time of Day (ToD) message
- Synchronized 1 Pulse Per Second (1PPS)

#### Direct GPS and Daisy Chain of One PPS source

For in-building installations, the GPS receiver is connected to one BTS (the first BTS) in each cluster, directly through the 1PPS IN SMA connector and the RS232 ToD port. The 1PPS signal can be extended by coaxial cable to other nearby BTS units using the 1PPS OUT port of the first BTS going to the 1PPS IN port of the next BTS.

Figure 2, Figure 3, and Figure 4 show external views of the Compact Macro BTS.

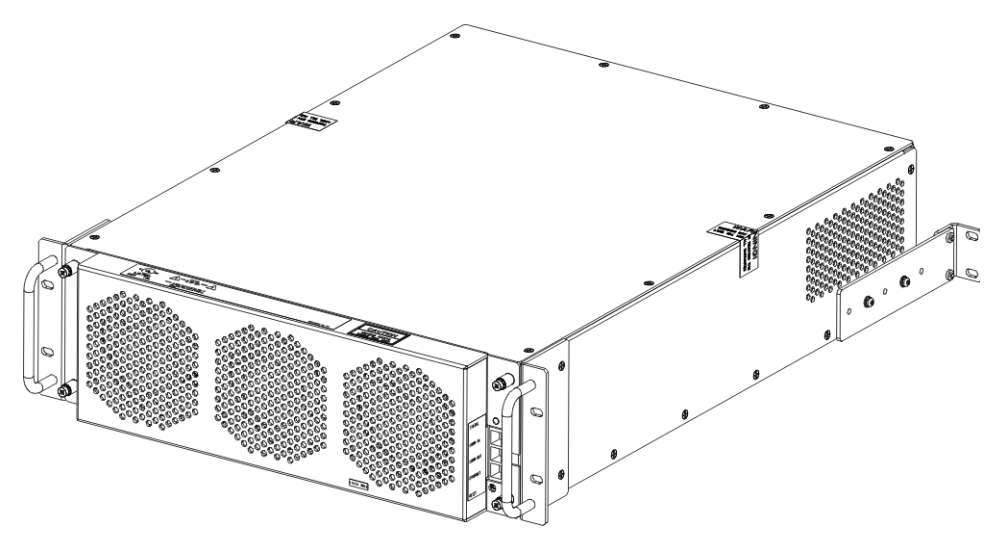

Figure 2 External Front View of the Compact Macro BTS

Figure 3 External Rear View of the Compact Macro BTS

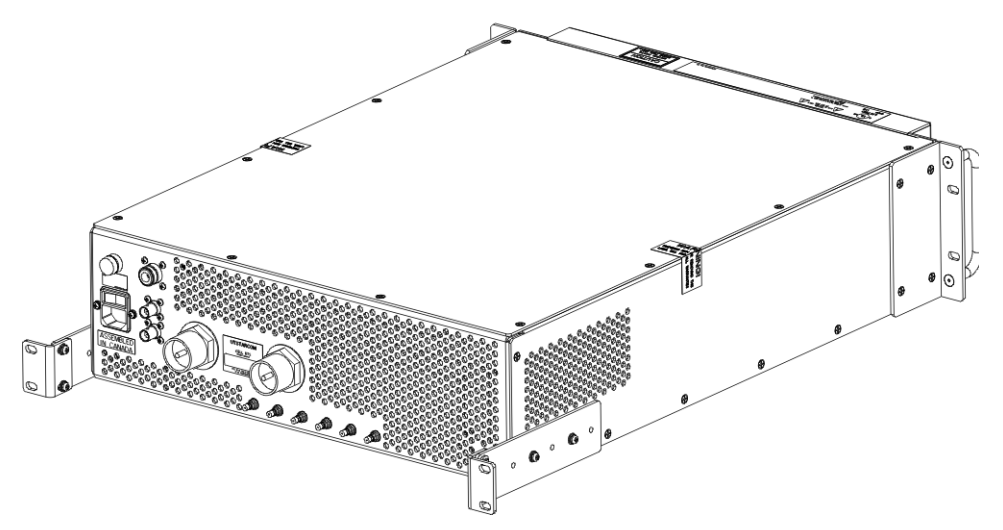

#### Figure 4 External Side View of the Compact Macro BTS

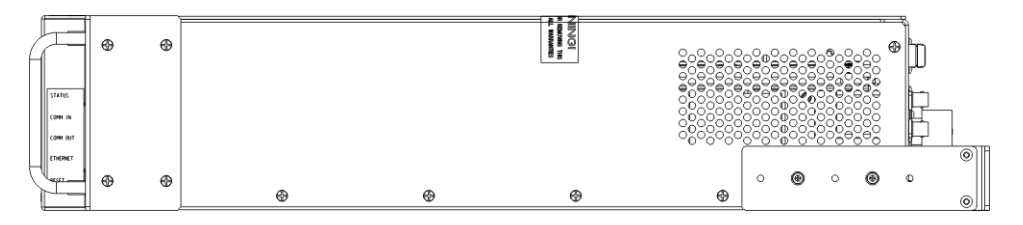

See <u>Figure 7</u> on <u>page 35</u> and <u>Figure 8</u> on <u>page 36</u> for identification of the Compact Macro BTS input and output connections.

#### Conventions

This guide may contain notices, figures, screen captures, and certain text conventions.

**Notices** <u>Table 3</u> lists notice icons used in this guide.

 Table 3
 Notice Icon Descriptions

| lcon | Notice Type                                                 | Description                                                                                                    |
|------|-------------------------------------------------------------|----------------------------------------------------------------------------------------------------|
|      | Information Note                                            | Information that contains important features or instructions but is not hazard-related.                                                                                                    |
| Â    | Caution or Warning                                          | Cautions are preceded with the word <b>Caution</b> . This type of caution indicates a potentially hazardous situation which, if not avoided, may result in minor or moderate injury. It may also alert against unsafe practices and potential program, data, system, or device damage.                                                       |
|      |                                                             | Warnings are preceded with the word <b>Warning</b> . This type<br>of warning indicates a potentially hazardous situation<br>which, if not avoided, could result in death or serious<br>injury.                                                                                                    |
| Â    | Caution or Warning<br>due to potential<br>electrical hazard | Cautions due to potential electrical hazards are preceded<br>with the word <b>Caution</b> . This type of caution indicates a<br>potential electrical hazard. This hazard, if not avoided, may<br>result in minor or moderate injury. It may also alert against<br>unsafe practices and potential program, data, system, or<br>device damage. |
|      |                                                             | Warnings due to potential electrical hazards are preceded<br>with the word <b>Warning</b> . This type of warning indicates a<br>potential electrical hazard. This hazard, if not avoided,<br>could result in death or serious injury.                                                                                                    |
| A    | ESD                                                         | Information that indicates proper grounding precautions are required before handling a product.                                                                                                    |

- Figures and Screen Captures This guide provides figures and screen captures as examples. These examples contain sample data. This data may vary from the actual data on an installed system.
  - **Text** <u>Table 4</u> lists text conventions in this guide.

Table 4 Text Convention Descriptions

| Convention                                              | Description                                                                                                    |
|---------------------------------------------------------|----------------------------------------------------------------------------------------------------|
| Text represented as a screen display                    | This typeface represents text that appears on a terminal screen, for example login:.                                       |
| Text represented as <b>user</b><br>entry.               | <b>This typeface</b> represents commands entered by the user, for example, <b>cd \$HOME</b> .                              |
| Text represented as menus,<br>sub-menus, buttons, tabs, | This typeface represents all menus, sub-menus, buttons, tabs, directories, and field names within procedures, for example: |
| directories, and field names                            | On the <b>File</b> menu, click <b>New</b> .                                                                                |
| Text represented by <variable></variable>               | This typeface represents a required variable, for example:<br><filename></filename>                                        |

| Related Documentation             | The Compact Macro BTS is part of the All-IP CDMA2000 <sup>®</sup> Network product line for CDMA2000 <sup>©</sup> . The Compact Macro BTS documentation is part of the documentation for the All-IP CDMA2000 <sup>®</sup> Network product line.                                                                                                   |  |  |  |  |
|-----------------------------------|----------------------------------------------------------------------------------------------------|--|--|--|--|
|                                   | The following documents contain information on how to install, operate, and maintain the Compact Macro BTS.                                                                                                    |  |  |  |  |
|                                   | <ul> <li>iCell All IP RAN CDMA EV-DO Release Notes</li> </ul>                                                                                                    |  |  |  |  |
|                                   | iCell Compact Macro EV-DO BTS Installation and Initial Configuration Guide                                                                                                    |  |  |  |  |
|                                   | <ul> <li>iCell All IP Radio Access Network Operation and Maintenance Guide</li> </ul>                                                                                                    |  |  |  |  |
|                                   | <ul> <li>iCell Base Station Subsystem Parameter Reference.</li> </ul>                                                                                                    |  |  |  |  |
| Technical Support                 | The Star Solutions Product Support Team delivers the support services required for business and professional needs. Our product experts deliver Tier 1, 2 and 3 technical support directly to new and contract-entitled customers including the following services:                                                                              |  |  |  |  |
|                                   | <ul> <li>Basic Support Package: Non-emergency technical support</li> </ul>                                                                                                    |  |  |  |  |
|                                   | <ul> <li>Premium Support Package: 24 hours a day, 7 days a week, 365 days a year,<br/>emergency technical support.</li> </ul>                                                                                                    |  |  |  |  |
|                                   | The <i>Star Solutions Service Guide</i> outlines the specific details for obtaining technical support. The guide is available from a sales account manager. Refer to the service guide for services and options specific to individual support plans, including guidelines for problem severity and the technical resolution escalation process. |  |  |  |  |
| Obtaining Technical<br>Assistance | Star Solutions maintains a global presence through its Technical Response and Service Centers. These centers are available for technical telephone support to entitled customers during normal business hours.                                                                                                    |  |  |  |  |
|                                   | Before contacting technical support, have this information available:                                                                                                    |  |  |  |  |
|                                   | <ul> <li>Product information</li> </ul>                                                                                                    |  |  |  |  |
|                                   | <ul> <li>Software and hardware revisions</li> </ul>                                                                                                    |  |  |  |  |
|                                   | <ul> <li>Serial numbers</li> </ul>                                                                                                    |  |  |  |  |
|                                   | <ul> <li>Problem description</li> </ul>                                                                                                    |  |  |  |  |
|                                   | <ul> <li>Symptoms</li> </ul>                                                                                                    |  |  |  |  |
|                                   | <ul> <li>Known causes</li> </ul>                                                                                                    |  |  |  |  |
|                                   | <ul> <li>Trouble locating and clearing attempts.</li> </ul>                                                                                                    |  |  |  |  |
|                                   | For information about customer service, including support, training, code releases and updates, contracts, and documentation, contact us at:                                                                                                    |  |  |  |  |

http://www.starsolutions.com/support

|                                       | Service Centers Operational Hours                                                                                                    |  |  |
|---------------------------------------|----------------------------------------------------------------------------------------------------|--|--|
|                                       | <ul> <li>North America/CALA Region:</li> </ul>                                                                                                    |  |  |
|                                       | <ul> <li>09:00–18:00 Pacific Time (UTC-8:00)</li> </ul>                                                                                                    |  |  |
|                                       | EMEA/Asia Pacific Region:                                                                                                    |  |  |
|                                       | <ul> <li>09:30–18:30 Indian Standard Time (UTC+5:30)</li> </ul>                                                                                                    |  |  |
| Warranty Support                      | Star Solutions provides its customers warranty support per the terms of the Star<br>Solutions Warranty Statement for their equipment. Customers who require<br>warranty support should contact the Star Solutions Customer Service Center as<br>specified in the customer service guide or at: |  |  |
|                                       | http://www.starsolutions.com/support                                                                                                    |  |  |
| Contacting Technical<br>Documentation | To provide comments on this documentation, send an e-mail to:                                                                                                    |  |  |
|                                       | dl-techcom@starsolutions.com                                                                                                    |  |  |
|                                       | Please include the name and part number of the guide being referenced. If applicable, provide the chapter and page number.                                                                                                    |  |  |

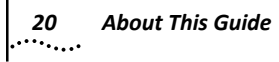

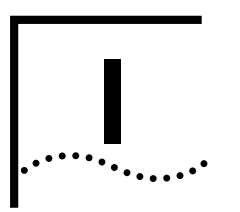

# **PRE-INSTALLATION**

Chapter 1 Prerequisites

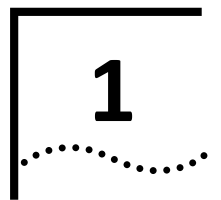

# PREREQUISITES

| About This Chapter | This chapter describes installation prerequisites that must be in place before installation begins.                                                                                      |  |  |
|--------------------|----------------------------------------------------------------------------------------------------|--|--|
|                    | This chapter includes:                                                                                                    |  |  |
|                    | <u>Site Requirements</u>                                                                                                    |  |  |
|                    | Installer Requirements                                                                                                    |  |  |
|                    | Testing Requirements                                                                                                    |  |  |
|                    | <ul> <li><u>Network Planning Requirements</u></li> </ul>                                                                                                    |  |  |
|                    |                                                                                                    |  |  |
| Site Requirements  | The network operator is responsible for supplying supporting components, cabling, and the necessary operating environment for the Compact Macro BTS.                                     |  |  |
|                    | Equipment Supplied by Network Operator                                                                                                    |  |  |
| Ð                  | The compact Macro BTS requires a minimum 3U, 19-inch (48.26 cm) wide equipment rack.                                                                                                    |  |  |
| Ð                  | The network operator is responsible for site grounding and lightning protection.<br>Verify all grounding, power connections, and lightning protection meet or exceed<br>local standards. |  |  |

<u>Table 5</u> lists cables and antennas supplied by the network operator to support the installation and operation of the Compact Macro BTS.

 Table 5
 Cables and Antennas Supplied by the Network Operator

| Cable                   | Description                                                                                                    |
|-------------------------|----------------------------------------------------------------------------------------------------|
| Cellular Sector Antenna | Main and Diversity sector antenna (20 Watt output)                                                                                                  |
| Power Cable             | Refer to Installation section for details ( <u>Installing the Compact</u><br><u>Macro BTS</u> )                                                     |
| Ethernet Cable          | CAT-5 Ethernet cable with 2 RJ-45 connector ends.                                                                                                   |
| RF Cables               | Corrugated cables with N-type (male) connectors to connect<br>sectors expansion BTS and external GPS antennas (if<br>required).                     |
| Antenna Cable           | Corrugated RF cable with DIN 7/16 plug (male) connector. (50 ohm impedance, 3GHz minimum interface frequency and rated for minimum 50 Watt at 2GHz) |
| Grounding Cable         | #2 AWG wire                                                                                                    |

|                          | Component                                                                                                    | Minimum                                                                                      | Recommended                                                                                                    |  |  |
|--------------------------|----------------------------------------------------------------------------------------------------|----------------------------------------------------------------------------------------------|----------------------------------------------------------------------------------------------------|--|--|
|                          | Table 7 Test Clier                                                                                                    | nt Requirements                                                                              |                                                                                                    |  |  |
|                          | Table 7 lists the                                                                                                    | recommended requirem                                                                         | ents for the test client.                                                                                         |  |  |
|                          | A laptop PC, kno<br>configuration, v                                                                                                    | own as the test client, is r<br>erification, and network i                                   | equired for the installation,<br>ntegration of the Compact Macro BTS.                                             |  |  |
|                          | Laptop                                                                                                    |                                                                                              |                                                                                                    |  |  |
|                          | ■ <u>Laptop</u>                                                                                                    |                                                                                              |                                                                                                    |  |  |
| Test Client Hardware     | This section incl                                                                                                    | udes:                                                                                        |                                                                                                    |  |  |
|                          |                                                                                                    |                                                                                              |                                                                                                    |  |  |
|                          | <ul> <li><u>rest Client H</u></li> <li>Cables</li> </ul>                                                                                              | araware                                                                                      |                                                                                                    |  |  |
| Testing Requirements     | This section incl                                                                                                    | udes:                                                                                        |                                                                                                    |  |  |
|                          |                                                                                                    |                                                                                              |                                                                                                    |  |  |
|                          | 1 in-lbs. SMA Torq                                                                                                    | ue Wrench                                                                                    |                                                                                                    |  |  |
|                          | Standard Tool Kit                                                                                                    |                                                                                              |                                                                                                    |  |  |
|                          | Tool                                                                                                    |                                                                                              |                                                                                                    |  |  |
|                          | Table 6 Required                                                                                                    | Tools for Installation                                                                       |                                                                                                    |  |  |
| Required Hand Tools      | The tools required for the installation of the Compact Macro BTS are listed in Table 6.                                                               |                                                                                              |                                                                                                    |  |  |
|                          | The documents<br>Documentation                                                                                                    | in the iCell <sup>®</sup> documentat<br>on page <u>18</u> .                                  | ion set are listed in <u>Related</u>                                                                              |  |  |
|                          | network) is requised installation and provides the ne                                                                                                 | Jired for any configuration<br>initial configuration. The<br>cessary inputs to <u>Networ</u> | n of CDMA2000 <sup>©</sup> parameters after<br>Network Planning document also<br><u>k Planning Requirements</u> . |  |  |
|                          | The Network Pla                                                                                                    | anning document (engine                                                                      | ering specifications for the site and                                                                             |  |  |
| Supporting Documentation | This document provides all the necessary information to install, configure, integrate, and test a Compact Macro BTS. No other documents are required. |                                                                                              |                                                                                                    |  |  |
| Skills and Knowledge     | The installer of and electrical ci                                                                                                    | a Compact Macro BTS mu<br>rcuit knowledge.                                                   | ist have general telecommunications                                                                               |  |  |
|                          | Required Ha                                                                                                    | <u>nd Tools</u>                                                                              |                                                                                                    |  |  |
|                          | Supporting E                                                                                                    | <u>Documentation</u>                                                                         |                                                                                                    |  |  |
|                          | Skills and Kn                                                                                                    | <u>owledge</u>                                                                               |                                                                                                    |  |  |
| Installer Requirements   | This section incl                                                                                                    | udes:                                                                                        |                                                                                                    |  |  |

1.0 GHz

Processor

1.3 GHz

| Component              | Minimum                                                                | Recommended                                                            |
|------------------------|------------------------------------------------------------------------|------------------------------------------------------------------------|
| Operating System       | Microsoft <sup>®</sup> Windows <sup>®</sup> XP<br>Professional Edition | Microsoft <sup>®</sup> Windows <sup>®</sup> XP<br>Professional Edition |
| Memory                 | 256 MB                                                                 | 512 MB                                                                 |
| Hard Drive             | 10 GB                                                                  | 10 GB                                                                  |
| CD ROM Drive           | 24X                                                                    | 48X                                                                    |
| Serial Port            | Standard                                                               | Standard                                                               |
| USB Port               | Optional                                                               | Optional                                                               |
| Ethernet Port and Card | 10/100                                                                 | 10/100                                                                 |

#### Table 7 Test Client Requirements (continued)

**Mobile Phone** A mobile phone is required for making test calls.

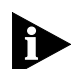

*Verify that a suitable data cable is available for the mobile used in making loopback test calls.* 

**Cables** Several cables are required throughout the configuration and verification process. <u>Table 8</u> lists the cables required for the Compact Macro BTS installation, configuration, and verification process.

#### Table 8 Required Cables

| Cable          | Description                                                                                                    |
|----------------|----------------------------------------------------------------------------------------------------|
| Ethernet Cable | CAT-5 straight Ethernet cable with 2 RJ-45 connector ends. (Approximately 3M in length.)                            |
| Ethernet Cable | CAT-5 crossover Ethernet cable with 2 RJ-45 connector ends.<br>(Approximately 3M in length.)                        |
| Serial Cable   | Standard serial cable with 1 male DB-9 connector end and 1 female DB-9 connector end. (Approximately 3M in length.) |
| Data Cable     | Data cable with one standard USB connector end and data connector end to mobile phone.                              |

| Network Planning<br>Requirements | This section includes:              |
|----------------------------------|-------------------------------------|
|                                  | IP Address Assignment               |
|                                  | Hostname Assignment                 |
|                                  | Password and Username Assignment    |
| IP Address Assignment            | : This section includes:            |
|                                  | <u>Test Client</u>                  |
|                                  | <u>Access Network IP Addressing</u> |
|                                  |                                     |

Core Network IP Addressing

#### **Test Client**

The test client is used to connect to the Network Elements, and must be on the same subnet. The required IP addressing information for the test client is listed in Table 9.

| Table 9 | Required | P Addressing | for Test C | lient |
|---------|----------|--------------|------------|-------|
|---------|----------|--------------|------------|-------|

| Test Client       |
|-------------------|
| IP address 1      |
| Subnet mask 1     |
| Default gateway 1 |
| IP address 2      |
| Subnet mask 2     |
| Default gateway 2 |

#### Access Network IP Addressing

<u>Table 10</u>, <u>Table 11</u>, and <u>Table 12</u> list the IP addressing information required for the Access Network.

Table 10 Required IP Addressing for Ethernet Switch

| Ethernet Switch   |
|-------------------|
| Switch IP Address |
| Subnet Mask       |
| Default Gateway   |
|                   |

#### Table 11 Required IP Addressing for RNC

RNC

RNC IP Address

#### Table 12 Required IP Addressing for BTS

| BTS             |
|-----------------|
| BTS1 IP Address |
| BTS2 IP Address |
| BTS3 IP Address |
| BTS4 IP Address |

#### **Core Network IP Addressing**

<u>Table 13</u> lists the IP addressing information required for Core Network integration (PDSN/HA).

 Table 13
 Required IP Addressing for Core Network

| Core Network    |
|-----------------|
| MSC IP Address  |
| PDSN IP Address |

Hostname Assignment This section includes:

Password and Username Assignment

Password and Username The Compact Macro BTS components have default username and passwords Assignment configured. The BSS components can be assigned new site-specific usernames and passwords during installation and configuration, or new usernames and passwords can be configured later by the operator.

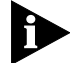

Contact Star Solutions support engineering for default password information.

Table 14 lists the BSS components that require a username and password to connect. Have the site-specific usernames and passwords ready before installation begins so that login information can be changed to site-specific values.

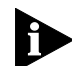

Changing usernames and passwords is not mandatory, but site-specific values will be required if usernames and passwords are changed.

The username and password for the Core Network Elements (MSC, PDSN) are not set here, but they must be available to enable connection during test calls.

| BSS Component   | Default<br>Username | Default Password                                                           | Site Username                   | Site Password                   |
|-----------------|---------------------|----------------------------------------------------------------------------|---------------------------------|---------------------------------|
| Ethernet Switch |                     | Contact Star Solutions<br>support engineering for<br>password information. | <site-specific></site-specific> | <site-specific></site-specific> |
| RNC             | utdora              | Contact Star Solutions<br>support engineering for<br>password information. | <site-specific></site-specific> | <site-specific></site-specific> |
| BTS             | utdora              | Contact Star Solutions<br>support engineering for<br>password information. | <site-specific></site-specific> | <site-specific></site-specific> |
| MSC             | msc                 | Contact Star Solutions<br>support engineering for<br>password information. | <site-specific></site-specific> | <site-specific></site-specific> |
| PDSN            |                     | Contact Star Solutions<br>support engineering for<br>password information. | <site-specific></site-specific> | <site-specific></site-specific> |

Table 14 Login Configuration for Site (telnet)

28 Chapter 1: Prerequisites

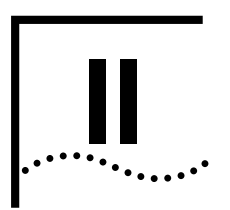

# INSTALLATION

Chapter 2 Installing the Compact Macro BTS

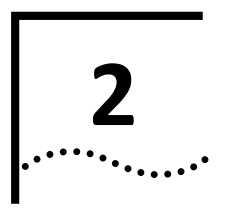

# INSTALLING THE COMPACT MACRO BTS

| About This Chapter     | <ul> <li>This chapter describes how to install the Compact Macro BTS.</li> <li>The Compact Macro BTS is designed to be installed in a standard, 7 ft. (213.36 cm) tall, 19 in. (48.26 cm) wide, equipment rack. To prevent damage, refer to the instructions packaged with the desired rack.</li> <li>This chapter includes:</li> <li><u>Unpacking the Shipment</u></li> </ul> |  |  |  |  |
|------------------------|----------------------------------------------------------------------------------------------------|--|--|--|--|
|                        |                                                                                                    |  |  |  |  |
|                        |                                                                                                    |  |  |  |  |
|                        |                                                                                                    |  |  |  |  |
|                        | <ul> <li>Verifying Compact Macro BTS Airflow and Ventilation</li> </ul>                                                                                                    |  |  |  |  |
|                        | Installing the Compact Macro BTS                                                                                                    |  |  |  |  |
|                        | <ul> <li><u>Connecting the Compact Macro BTS Front Panel Interface</u></li> </ul>                                                                                                    |  |  |  |  |
|                        | <ul> <li>Connecting the Compact Macro BTS Rear Panel Interface</li> </ul>                                                                                                    |  |  |  |  |
|                        | <ul> <li>Adding Sectors</li> </ul>                                                                                                    |  |  |  |  |
|                        | <ul> <li>Maintaining the Compact Macro BTS</li> </ul>                                                                                                    |  |  |  |  |
|                        |                                                                                                    |  |  |  |  |
| Unpacking the Shipment | Inspect the packing container immediately on arrival at the installation site to verify that no damage has occurred during shipment.                                                                                                    |  |  |  |  |
| Δ                      | Warning:                                                                                                    |  |  |  |  |
|                        | The Compact Macro BTS may exceed local weight-handling guidelines for a single person. Before installing the Compact Macro BTS, verify sufficient personnel are available to assist in the unloading, handling, and installation process.                                                                                                    |  |  |  |  |
| Δ                      | Warning:                                                                                                    |  |  |  |  |
|                        | Do not open casing. No user serviceable parts are inside. Refer servicing to qualified service personnel.                                                                                                    |  |  |  |  |
|                        | If any damage is observed, notify the shipper immediately to begin the insurance claim process. Do not open or unpack the container until an insurance adjuster                                                                                                    |  |  |  |  |

has inspected the containers for exterior damage.

If the container appears to be in satisfactory condition, open it and carefully unpack the equipment. Verify the contents and quantities against the packing list. Notify Star Solutions immediately if any discrepancies are discovered, to verify whether the complete shipment has been received.

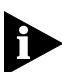

Do not discard the shipping carton. The shipping carton should be used if units are returned for repair and replacement.

Verifying Compact MacroMaintaining sufficient airflow through the Compact Macro BTS is required forBTS Airflow and Ventilationproper system operation and to protect system components from overheating.

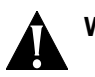

#### Warning:

Do not block air vents, intake and exhaust. Rear of unit must be 6 in. (152mm) away from walls to provide sufficient airflow.

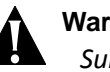

#### Warning:

Surrounding equipment exhaust must not feed into the Compact Macro BTS air intake panels.

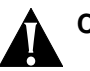

#### Caution:

*Failure to ensure proper ventilation and airflow through the Compact Macro BTS can result in degraded system performance or damage to the components.* 

Figure 5 displays the airflow direction through the Compact Macro BTS.

Figure 5 Top View of Compact Macro BTS Airflow

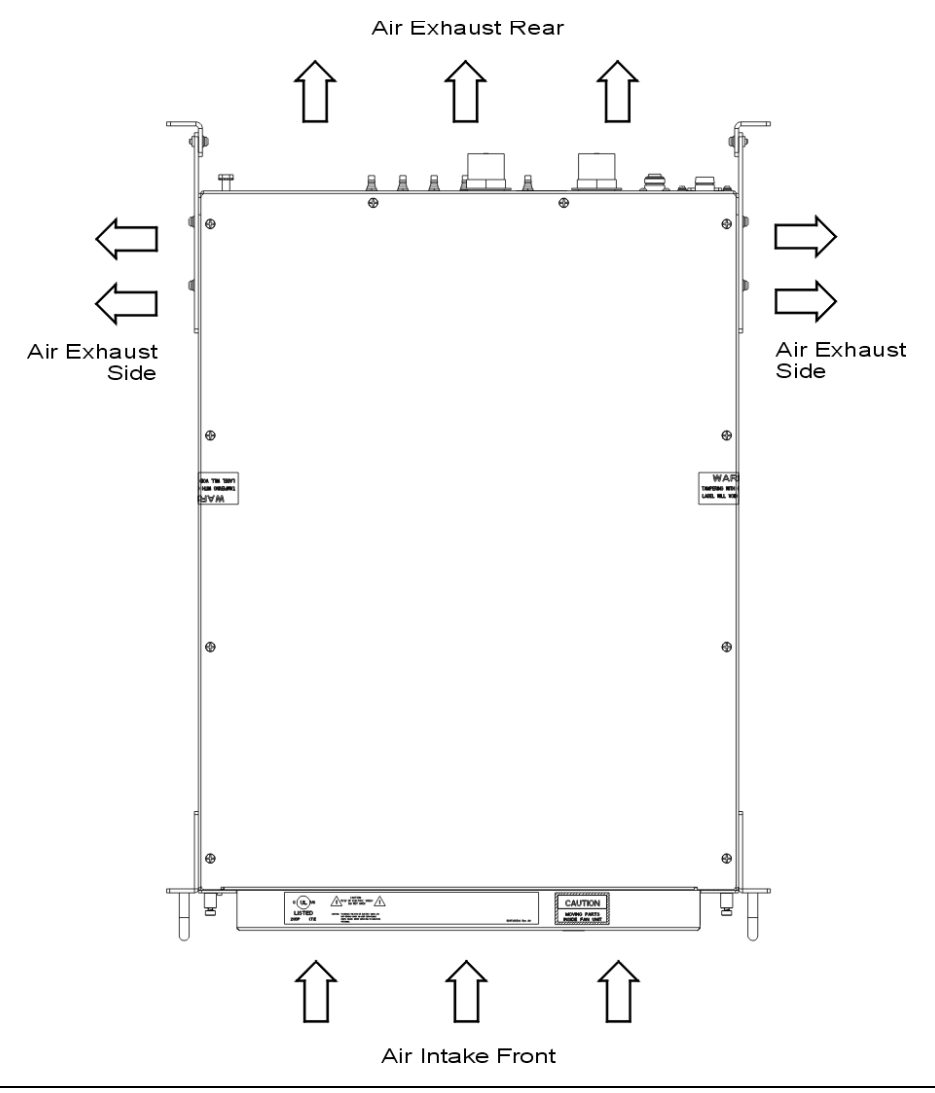

#### Installing the Compact Macro BTS

This section describes how to install the Compact Macro BTS in a 19 in. equipment rack.

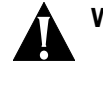

#### Warning:

Use the rack breakers to stop power to the rack before removing or installing the Compact Macro BTS.

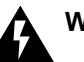

#### Warning:

*Verify the unit is properly grounded, using the provided ground stud on the rear panel (see <u>Figure 8</u>). Failure to install proper grounding may cause personal injury and/or damage to equipment.* 

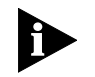

See <u>Table 1</u> on <u>page 14</u> for hardware specifications.

Maximum Permissible To comply with the Maximum Permissible Exposure (MPE) requirements, the **Exposure Requirements** maximum power density resulting from the composite Effective Isotopic Radiated Power (EIRP) from the antenna connected to this equipment must be such that exposure is limited to a maximum of 1 mW/cm2. This value can be achieved by multiple combinations of RF output, antenna gain, and distance from the antenna when energized. The MPE is expressed as follows: Power Density Pd (mW/cm2) = EIRP/4 d2 Where d = distance from the antenna. As an example, with the transmitter running at 20 W output into an antenna with a gain of 10 dBi, the minimum safe distance from the antenna to insure that exposure remains below 1 mW/cm2 would be 126 cm. When installing, the above relationship should be used to insure the combination of power, antenna gain, and distance are such that the maximum permissible power density of 1 mW/cm2 is not exceeded. Different combinations of output power and antenna gain will result in different minimum safe distances. Mounting the Compact Macro The Compact Macro BTS is mounted at the rear of the rack, as shown in Figure 6 **BTS** and requires 3U rack spaces—approximately 5.25 in. (13.33 cm) high, 19 in. (48.26 cm) wide, and 24 in. (60.96 cm) deep.

#### Figure 6 Rear View of Installing the Compact Macro BTS

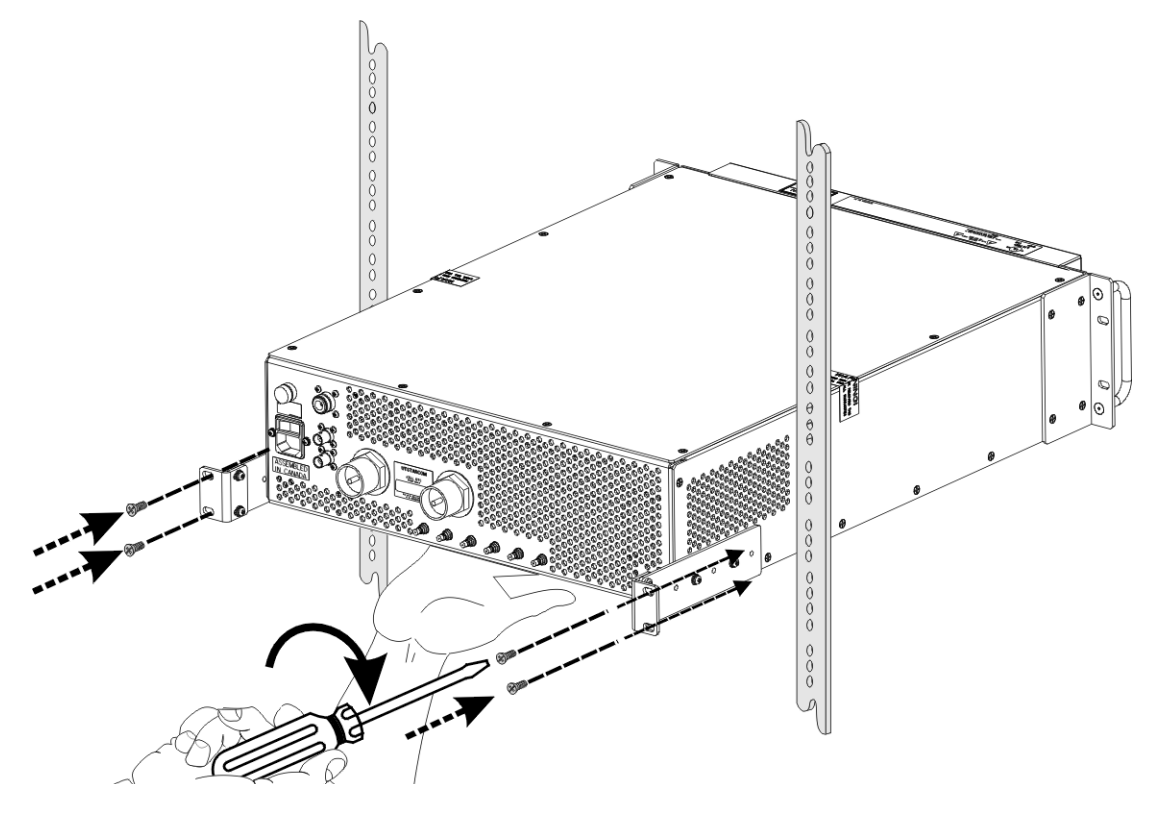

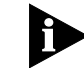

Installation requires access to the rear of the equipment rack.

To install the Compact Macro BTS in a 19 in. rack (See Figure 6):

- **1** Verify that power to the 19 in. rack is stopped.
- 2 Verify that the rack in which the BTS is installed is earth-grounded.
- 3 Verify that the mounting ears have been secured to the BTS.
- **4** While supporting the underside of the BTS with one hand, slide the BTS into the rear of the rack until the front of the BTS is flush with the front of the rack.
- **5** Use two pairs of fasteners (screws) to secure the BTS mounting ears to the rear vertical rails of the rack.
  - a Insert the two bottom fasteners (screws).
  - **b** Insert the two top fasteners (screws).

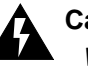

#### Caution:

Wait until all initial installation and connection procedures in this chapter are complete before restoring power to the rack.

#### Connecting the Compact Macro BTS Front Panel Interface

Table 15 describes the Compact Macro BTS front panel interface connections. See Table 8 on page 25 for cable specifications.

 Table 15
 Compact Macro BTS Front Panel Interface Connections

| Connection | Description                                                            |
|------------|------------------------------------------------------------------------|
| ETHERNET   | Provides Ethernet IP connection to an RNC.                             |
| COMM IN    | Used in conjunction with a PC to configure the IP address of the unit. |
| COMM OUT   | Attached to additional sectors and should remain disconnected.         |

Figure 7 shows the front panel interface connections for the Compact Macro BTS.

Figure 7 Compact Macro BTS Front Panel

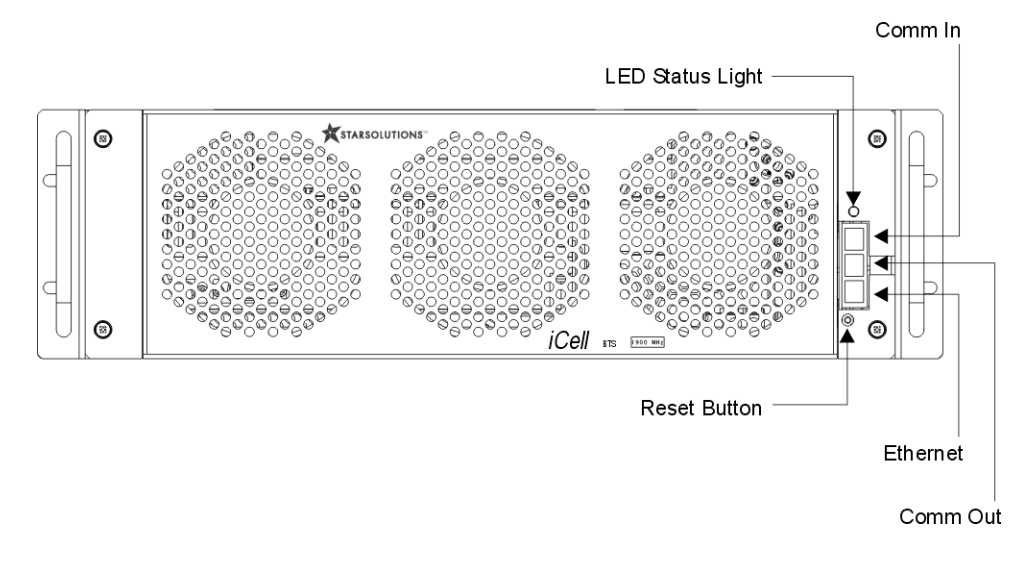

To connect the Compact Macro BTS front panel:

- 1 Using a CAT-5 straight Ethernet cable with RJ-45 connectors, connect the Ethernet port on the BTS front panel (see Figure 7) to a free port on the Ethernet switch.
- 2 Using a standard serial cable with one male DB-9 connector end and one female DB-9 connector end, connect the COMM IN port to the serial port of the test client (See <u>Test Client Hardware</u> on <u>page 24</u>).

| Connecting the Compact<br>Macro BTS Rear Panel<br>Interface | This section includes:                                                                                                    |
|-------------------------------------------------------------|----------------------------------------------------------------------------------------------------|
|                                                             | <ul> <li>Connecting the GPS</li> </ul>                                                                                          |
|                                                             | <ul> <li>Connecting the Main and Diversity Antennas</li> </ul>                                                                  |
|                                                             | <ul> <li>Connecting AC Power to the Compact Macro BTS</li> </ul>                                                                |
|                                                             | Figure 8 shows the Compact Macro BTS rear panel wiring connectors, while Table 16 provides an example of the wiring parameters. |

#### Figure 8 Compact Macro BTS Rear Panel

AC Rocker

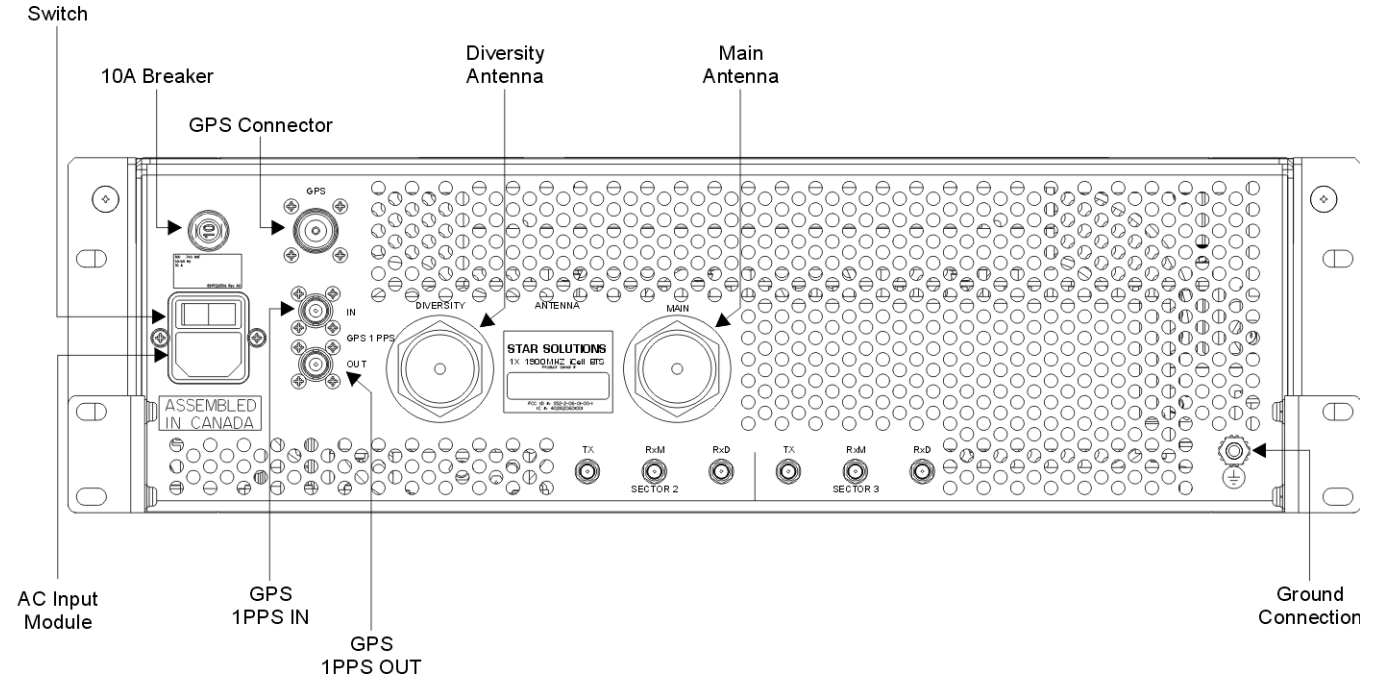

Table 16 Example of BTS Wiring

| Name                   | Туре            |
|------------------------|-----------------|
| Primary Ethernet       | RJ45S           |
| Antenna Connectors     | 7-16 DIN Female |
| 1 PPS IN               | SMA             |
| 1 PPS OUT              | SMA             |
| Power Supply Switching | AC Power        |

**Connecting the GPS** The Compact Macro BTS requires a GPS antenna, and the GPS satellite system to maintain precise timing.

#### **GPS Connection Guidelines**

A BTS requires accurate timing information for both ToD and message synchronization.

The GPS is a constellation of 24 active, and three backup, Earth-orbiting satellites. A GPS receiver must locate four or more of these satellites, determine the distance to each, and use this information to deduce its own location. This operation is based on trilateration.

The GPS receiver and satellite both need clocks that are synchronized to the nanosecond. Every satellite contains an atomic clock and the GPS receiver itself uses an ordinary quartz clock, which it constantly resets.

The receiver looks at incoming signals from four or more satellites and gauges its own inaccuracy—there is only one value for the "current time" that the receiver

can use. The correct time value will cause all of the signals that the receiver is receiving to align at a single point in space. That time value is the time value held by the atomic clocks in all of the satellites. So the receiver sets its clock to that time value, and it then has the same time value that all the atomic clocks in all of the satellites have.

#### **GPS Receiver Protection**

The Compact Macro BTS provides +5 VDC voltage at the GPS antenna input connector to power the external antenna. Verify the voltage is sufficient for normal antenna operation and the power consumption of the antenna does not exceed 275mW.

#### Connecting a GPS Cable to the Compact Macro BTS

A GPS antenna connection point is provided on the rear panel of the Compact Macro BTS (see Figure 8 on page 36).

The Compact Macro BTS connector supports either N type or TMA type connections via the supplied N-TMA adapter.

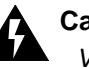

#### Caution:

*Verify appropriate lightning protection is provided for the GPS antenna and cables.* 

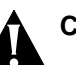

#### Caution:

A GPS antenna is an active antenna. Avoid a short-circuit termination of the GPS antenna input on the Compact Macro BTS case. If different voltage is fed to the external GPS antenna, use the DC block module with an external lightning-protector to avoid back-current leakage into the GPS antenna input.

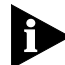

The network operator is responsible for supplying the GPS antenna and cables.

To connect the external GPS antenna cable:

1 Verify that external AC power to the Compact Macro BTS is stopped.

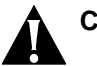

#### Caution:

Do not over-tighten connector.

2 Connect the GPS antenna cable to the GPS connector on the rear panel of the Compact Macro BTS (see Figure 8 on page 36).

#### **1PPS Connections**

The 1PPS connectors are type-BNC. Terminations are supplied with the unit and should remain installed unless a second Compact Macro BTS is installed (second FA).

 If a second compact macro BTS is installed, the unit connected to the GPS antenna should supply 1PPS to the second unit (1PPS out to 1PPS in).  If, for redundancy in the above situation, a second GPS antenna is used, two cables can be connected between the boxes (1PPS out to 1PPS in x 2).

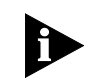

The network operator is responsible for supplying these cables. The Compact Macro BTS GPS port is a female N-Type connector and female TNC-Type.

**Connecting the Main and** Main and diversity antenna connection points are provided on the rear panel of **Diversity Antennas** the Compact Macro BTS (see Figure 8 on page 36).

#### **Before Connecting RF Cables**

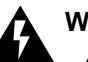

#### Warning:

All RF connectors that are not connected should be terminated. The shielding of all coaxial connections must be grounded.

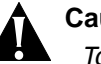

#### Caution:

To avoid possible damage to RF connectors, do not exceed 4 in-lbs of torque.

#### **Connecting the RF Cables**

To connect the main and diversity antenna cables:

- **1** Verify that external AC power to the Compact Macro BTS is stopped.
- **2** Verify the antenna cables are labeled near the Compact Macro BTS terminating end.

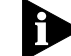

Label the cables if they are not already labeled.

- **3** Thread the 7-16 DIN-type connector-end of the MAIN cable onto the 7-16 DIN connector-end on the antenna connection plate.
- **4** Thread the 7-16 DIN-type connector-end of the DIVERSITY cable onto the 7-16 DIN connector-end on the antenna connection plate.

Connecting AC Power to the The Compact Macro BTS requires sufficient AC power to meet operating requirements (for example, the power consumption for 1F/3S with sRNC is approximately 400 watts).

#### Safety Advisory

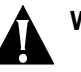

#### Warning:

*Power connections to the Compact Macro BTS must comply with local safety codes.* 

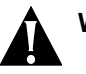

#### Warning:

Power connections must be performed by qualified personnel only.

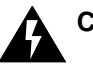

#### Caution:

Before beginning, verify that the external AC power to the rack is disconnected.

#### **AC Power Connection**

To connect AC power to the Compact Macro BTS:

- **1** Verify that the external AC power to the19 in. rack is disconnected.
- 2 Verify that the rocker switch on AC input module is in the **OFF** (0) position (see <u>Figure 8</u>).
- **3** Connect the AC power cord from the AC input module on the rear panel of the Compact Macro BTS to the 19 in. rack power source.

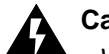

#### Caution:

Verify that all installation and connection procedures have been completed and meet or exceed local standards before powering up the Compact Macro BTS.

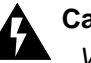

#### Caution:

Verify an antenna is connected before applying power.

- 4 Restore power to the 19 in. rack.
- **5** Power up the Compact Macro BTS by pressing the rocker switch on AC input module to the **ON** (1) position.

The Compact Macro BTS is ready for initial configuration.

Adding SectorsThe main unit supports the addition of two more sector units. Each sector unit<br/>comes in a 2U high, 19 in. wide, rack-mounted chassis.

The sector 2 and sector 3 connectors are type QMA. These are supplied with terminations which must remain attached unless additional sector units are being used.

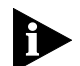

*If additional sector boxes are being installed, refer to the wiring instructions supplied with the sector expansion boxes for installation procedures.* 

#### Maintaining the Compact Macro BTS

There are no user serviceable parts inside the Compact Macro BTS casing. The BTS does provide external features for monitoring and restarting the unit, if required.

This section includes:

- Front Panel LED Status Light
- Reset Button
- <u>Replacing the Fan Module</u>

#### **Front Panel LED Status Light**

A status light on the front panel of the Compact Macro BTS (see Figure 7) indicates overall operational status.

<u>Table 17</u> describes the status information provided by the front panel LED status light.

| Status                           | Solid (Timing OK)     | Blinking (Timing Not OK) | BTS Operational?  |
|----------------------------------|-----------------------|--------------------------|-------------------|
| Normal                           | Green                 | Blinking Green           | Yes               |
| Degrade<br>(Minor Alarms)        | Orange                | Blinking Green           | Yes               |
| System Disabled<br>(Major Alarm) | Red                   | Blinking Red             | No                |
| ACMJ in Boot                     | Flashing Blue and Red | Flashing Blue and Red    | BTS is booting up |
| User Disabled                    | Blue                  | Blinking Blue            | No                |
| No Power                         | Off                   | Off                      | No                |

 Table 17
 Front Panel LED Status Light

#### **Reset Button**

A reset button is located on the front panel of the Compact Macro BTS (see Figure 7). Press the reset button to reset the unit.

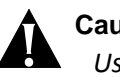

#### Caution:

Use the reset button only when all other reconfiguration options have failed. Pushing the reset button takes the unit out of service ungracefully for several minutes.

#### **Replacing the Fan Module**

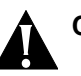

#### Caution:

The AC input power to the Compact Macro BTS chassis must be disconnected, by removing the power cable from the rear of the chassis, before removing or replacing the fan module.

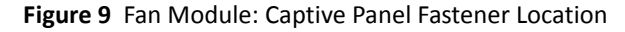

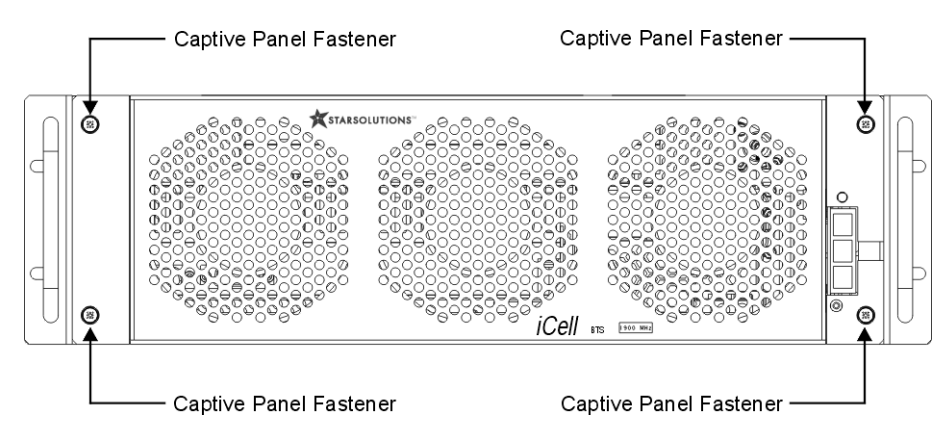

To remove the fan module:

**1** Switch off the power switch located on the backplane.

- **2** Unplug the AC power cable located on the backplane.
- **3** Using a No. 2 Phillips screwdriver, unfasten the four captive panel-fasteners located on the front fan panel.
- 4 Unplug the fan connectors (follow the wires from the fans to the connectors).

To install the fan module:

- 1 Plug the fan connectors into the connector located under the PA.
- **2** Using a No. 2 Phillips screwdriver, fasten the four captive panel-fasteners located on the front fan panel.
- **3** Plug the AC power cable into the backplane.
- **4** Switch on the power switch located on the backplane.

Chapter 2: Installing the Compact Macro BTS

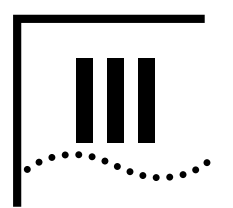

# **INITIAL CONFIGURATION**

Chapter 3 Configuring the Compact Macro BTS

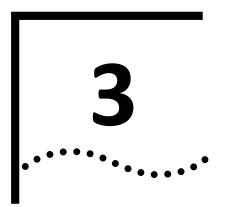

# CONFIGURING THE COMPACT MACRO BTS

| About This Chapter | This chapter includes: <ul> <li>Initial Setup</li> </ul>          |                      |           |  |  |
|--------------------|-------------------------------------------------------------------|----------------------|-----------|--|--|
|                    |                                                                   |                      |           |  |  |
|                    | <ul> <li>Configuring the BTS BAP IP</li> </ul>                    |                      |           |  |  |
|                    | - Configuring the BTS(s)                                          |                      |           |  |  |
|                    | ■ <u>configuring the bro(s)</u>                                   |                      |           |  |  |
| Initial Setup      | This section includes:                                            |                      |           |  |  |
|                    | <ul> <li>Configuring a Test Client</li> </ul>                     |                      |           |  |  |
|                    | <ul> <li>Connecting the Test Client to the</li> </ul>             | e Ethernet Switch    |           |  |  |
|                    | <ul> <li>Performing a Ping Test</li> </ul>                        |                      |           |  |  |
|                    | - Configuring the ID Switch                                       |                      |           |  |  |
|                    |                                                                   |                      |           |  |  |
|                    | <ul> <li>Updating the RNC Software and</li> </ul>                 | Configuration        |           |  |  |
|                    | <ul> <li>Modifying the RNC and BTS Configuration Files</li> </ul> |                      |           |  |  |
|                    | Table 18         Factory Default IP Configurati                   | ion Plan             |           |  |  |
|                    | Device                                                            | IP Address           | Name      |  |  |
|                    | Gateway                                                           | 10.10.10.1           | DGW       |  |  |
|                    | Ethernet Switch                                                   | 10.10.10.2           | ES        |  |  |
|                    | RNCI                                                              | 10.10.10.50          | RNCI      |  |  |
|                    | RNC2                                                              | 10.10.10.51          | RNC2      |  |  |
|                    | RNCh (h must be less than 10)                                     | 10.10.10.(50 + h -1) | RINCH     |  |  |
|                    | BIMIN BIST                                                        | 10.10.10.60          | BIVIPBIST |  |  |
|                    | BMP BISZ                                                          | 10.10.10.61          | BIVIPBISZ |  |  |
|                    | BMP BISN (n must be less than 10)                                 | 10.10.10.(60 + n -1) | BIMPBISN  |  |  |
|                    |                                                                   | 10.10.10.70          | BAPBTS1   |  |  |
|                    | BAP BTS2                                                          | 10.10.10.71          | BAPBTS2   |  |  |
|                    | BAP BTSn (n must be less than 10)                                 | 10.10.10.(70 + n -1) | BAPBTSn   |  |  |

#### Figure 10 shows the BSS connections.

#### Figure 10 Connection Diagram

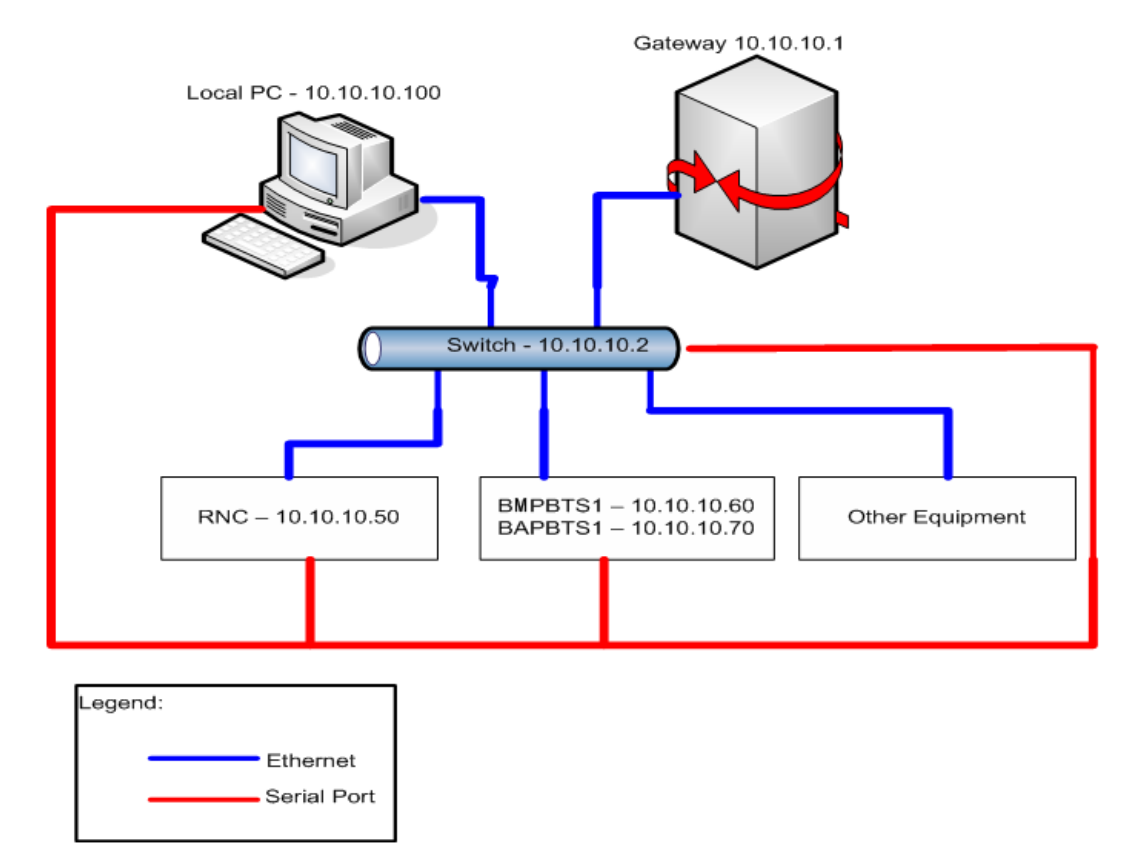

**Configuring a Test Client** Configure a test client with two IP addresses (see <u>Test Client Hardware</u> on page 24). Configure one IP address on the shipping (10.10.10.xx) network and the other on your local network.

To configure a test client:

- 1 In Windows, click the **Start** button.
- 2 Right-click My Network Places, then click Properties.
- 3 Right-click Local Area Connection, then click Properties.
- 4 In the General tab, double-click Internet Protocol (TCP/IP).
- 5 In the General tab, click Use the following TCP/IP address.
  - **a** Enter an IP address that is valid on your network.
  - **b** Enter the subnet mask for your network.
  - c Enter the default gateway address for your subnet.
- 6 Click Advanced.
  - a In IP addresses, click Add.
  - b For IP address, enter 10.10.10.100.

- c For Subnet mask, enter 255.255.25.0.
- d Click Add.
- e In Default gateways, click Add
- f For Gateway address, enter 10.10.10.1.
- g Click Add.
- h Click OK, then OK, then OK.

Table 19 lists the serial baud rates.

#### Table 19 Serial Baud Rates

| Device          | BPS                          | Bits/Character | Parity Bit | Stop Bits |
|-----------------|------------------------------|----------------|------------|-----------|
| RNC             | 38400                        | 8              | None       | 1         |
| Ethernet Switch | Lenovo: 38400<br>Cisco: 9600 | 8              | None       | 1         |
| BTS1            | 115200                       | 8              | None       | 1         |

**Connecting the Test Client to** Connect an Ethernet cable from a port on the test client to an empty port on the **the Ethernet Switch** Ethernet switch.

Performing a Ping Test Ping each of the network elements on the shipping network.

To perform the ping test:

- 1 From the test client, click Start | Run.
- 2 Enter cmd. Ping the Ethernet switch by entering:

ping 10.10.10.2

**3** Ping the RNC by entering:

ping 10.10.10.50

4 Ping BTS1 by entering:

ping 10.10.10.60

- **5** Ping BTS1 by entering:
  - ping 10.10.10.70
- **Configuring the IP Switch** When the BTS ships, its component network elements are pre-configured with non-routable IP addresses. This section describes how to change the addresses to the 10.10.10.xx network.

#### Configuring the LENOVO Switch

To configure the Lenovo Ethernet switch serial connection:

- **1** Connect an Ethernet port on the switch to the Ethernet port on the test client.
- **2** Connect the serial port on the switch to the serial port on the test client.

- **3** Open up a terminal software program (for example, HyperTerminal).
- 4 Press enter and wait for the Switch> prompt
- **5** Enter the following commands as each prompt is displayed:

Switch> en

password: \*\*\*\*\*

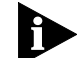

Contact Star Solutions support engineering for password information.

Switch# password Switch# \*\*\*\*\* Switch# \*\*\*\*\* Switch# ip address <ip address <net mask> Switch# ip gateway <gateway address> Switch# save Switch# show switch Ip Address : 10.10.10.2 Subnet Mask : 255.255.255.0 Default Gateway : 10.10.10.1 MAC Address : 00:09:ca:14:94:10 Spanning Tree : Disable IGMP Snooping : Disable Switch# exit Switch> <Ctrl-a, then z, then x> root@acmServer:/home/acmuser#

6 Repeat steps 1 through 6 for the next unit.

Updating the RNC Software This section lists the procedures required to update the RNC software and the and Configuration RNC configuration.

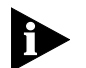

The following procedure assumes that the RNC image is in the temporary directory that was created in the previous procedure.

To update the RNC software and the RNC configuration:

- 1 Verify **bootstrapd service** is stopped. If **bootstrapd service** is still running, stop it by entering: /etc/rc.d/init.d/bootstrapd stop
- 2 Install and upgrade the latest bootstrapd rpm (x.y.z is the version, latest is 0.9.3 as of May 2007) by entering:

cd /tmp

rpm -e bootstrapd-x.y.z-1.x86\_64

(Removes the old one if it exists)

rpm -ivh bootstrapd-x.y.z-1.x86\_64.rpm

**3** Zero out old software and configuration partitions by entering:

dd if=/dev/zero of=/dev/sda2
dd if=/dev/zero of=/dev/sda3
dd if=/dev/zero of=/dev/sda5
dd if=/dev/zero of=/dev/sda7
dd if=/dev/zero of=/dev/sda8

dd if=/dev/zero of=/dev/sda9

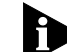

Do not perform the command for /dev/sda4, or the OS will have to reinstalled.

4 Copy the RNC software image "bsc.img" into the primary and secondary software banks by entering:

cd /tmp

dd if=bsc.img of=/dev/sda2

dd if=bsc.img of=/dev/sda3

**5** First modify and make sure the RNC configuration file "bsc.cfg" is updated with the correct information and the IP addresses for all related system components. Then update the RNC configuration by copying the "bsc.cfg" configuration file to the software configuration banks by entering:

cat bsc.cfg > /dev/sda6
cat bsc.cfg > /dev/sda7
cat bsc.cfg > /dev/sda8
cat bsc.cfg > /dev/sda9

**6** Update the global configuration file to the global configuration bank by entering:

cat bsc-gc.txt > /dev/sda5

- 7 If the new RNC software image "bsc.img" requires upgrading to software bank 2 and 3 above without changing the configuration file, it is not necessary to update the configuration software banks 5 to 9.
- 8 Reboot the system by entering:

#### reboot

# Modifying the RNC and BTSBefore the RNC and the BTS software configuration banks are updated with the<br/>configuration FilesConfiguration Filesconfiguration files (bsc.cfg and bts.cfg), these files need to be modified with the<br/>following fields updated to match the system being setup. These configuration<br/>files currently contain factory default information such as IP address and gateway<br/>information. They must be updated, before the data can be written to the RNC<br/>and the BTS systems software configuration banks 6 to 9.

#### Modifying the RNC Configuration

1 Use any Unix-compatible editing tool to edit the RNC configuration file (bts.cfg).

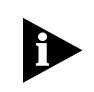

Editing the config file with MS-DOS editors, such as MS Notepad can change the file to MS-DOS format and corrupt the boot process. The configuration file must be in UNIX format.

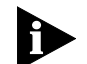

Make sure to update all the IP address information for the system. Incorrect IP system address information will cause remote connection failure.

2 Refer to Table 20 for the correct values for the bsc.cfg file. Change values, as required, using the values specified in the "Set To" column of Table 21.

#### Table 20 bsc.cfg Configuration

50

| Ro |        |                                      |           |                                        |                  |
|----|--------|--------------------------------------|-----------|----------------------------------------|------------------|
| w  | Column | Name                                 | Туре      | Value                                  | Set To:          |
|    |        | UTDORA-BSC-MIB::btsCount             | Integer   | 1                                      | Total no.of BTSs |
|    |        | UTDORA-BSC-MIB::bscPrimaryLansIp     | Integer   | 10.10.10.50                            | BSC address      |
|    |        | UTDORA-BSC-MIB::bsclp                | Integer   | 10.10.10.50                            | BSC address      |
|    |        | UTDORA-BSC-HRPD-MIB::uatiColorCode   | Integer   | 42                                     |                  |
|    |        | UTDORA-BSC-HRPD-MIB::uatiSubnetMask  | Integer   | 104                                    |                  |
|    |        | UTDORA-BSC-HRPD-MIB::uatiSubnet      | String    | 0x000000000000000000000000000000000000 |                  |
| Þ  | ▶ The  | above three fields must match the BT | S configi | uration                                |                  |

| 0 | Normal | UTDORA-A11-MIB::pdsnSharedSecret | String  | 0x0000000 | "delimited value, ex:<br>"telostech" |
|---|--------|----------------------------------|---------|-----------|--------------------------------------|
|   |        | UTDORA-A11-MIB::pdsnCount        | Integer | 1         | No. of PDSNs                         |
| 0 | Start  | UTDORA-A12-MIB::aaaSharedSecret  | String  | 0x0000000 | "delimited value, ex:<br>"telostech" |

#### Modifying the BTS Configuration File

Use any Unix-compatible editing tool to edit the BTS configuration file (bts.cfg).

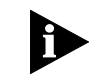

Editing the config file with MS-DOS editors, such as MS Notepad can change the file to MS-DOS format and corrupt the boot process. The configuration file must be in UNIX format.

The boot process will stop at : Initialize RFM module: ... Ok Initialize TIME module: ... Ok Components initialized.

Refer to Table 21 on page 51 for the correct values for the bts.cfg file. Change values, as required, using the values specified in the "Set To" column of Table 21.

| Row | Column | Name                                       | Туре    | Value                                  | Set To           |
|-----|--------|--------------------------------------------|---------|----------------------------------------|------------------|
| 0   | End    | UTDORA-BTS-MIB::sectorAdministrativeState  | Integer | 0                                      | 1                |
| 0   | Start  | UTDORA-BTS-MIB::bscAbisRowStatus           | Integer | 3                                      | 1                |
| 0   | Normal | UTDORA-BTS-MIB::bscAbisIp                  | Integer | 10.10.10.50                            | IP of the<br>BSC |
| 0   | End    | UTDORA-BTS-MIB::bscAbisAdministrativeState | Integer | 0                                      | 1                |
| 0   | Start  | UTDORA-BTS-CSM6800-MIB::sectorValid        | Integer | 3                                      | 1                |
| 0   | End    | UTDORA-BTS-HRPD-MIB::sectorValid           | Integer | 3                                      | 1                |
|     |        | UTDORA-BTS-HRPD-MIB::uatiColorCode         | Integer | 42                                     |                  |
|     |        | UTDORA-BTS-HRPD-MIB::uatiSubnet            | String  | 0x000000000000000000000000000000000000 |                  |
|     |        | UTDORA-BTS-HRPD-MIB::subnetMask            | Integer | 104                                    |                  |

#### Table 21 bts.cfg Configuration

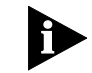

The above three fields must match the RNC configuration.

#### **Configuring the BTS BAP IP**

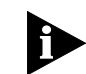

To configure the BTS Application Processor (BAP) IP for the BTS, please contact Star Solutions support engineering.

**Configuring the BTS(s)** First, set up the serial connection to the BTS. Then configure the IP settings using the BTS command prompt and the http interface. Repeat for each additional BTS in the rack.

**Configuring the Serial** To configure the serial connection to the BTS: **Connection to the BTS** 

- 1 Connect the serial cable to the BTS Modem Processor (BMP) serial port on the BTS.
- 2 Enter: ctrl-x
- **3** When Press any key... displays, click any key to interrupt the process.
- **4** Enter **c** to change the information.

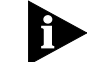

See Figure 11, on page 53, before proceeding with step 5.

**5** Change the following values:

| boot device           | : mottsec                        |
|-----------------------|----------------------------------|
| processor number      | : 0                              |
| host name             | : boothost                       |
| file name             | : vxworksT22ppc8560_IDORA_BMP.st |
| inet on ethernet (e)  | : 10.10.10.60:fffffe00           |
| inet on backplane (b) | :                                |

52 ··....

| host inet (h)                       | : 10.10.10.70 |
|-------------------------------------|---------------|
| gateway inet (g)                    | : 10.10.10.1  |
| user (u)                            | : target      |
| ftp password (pw) (blank = use rsh) | : target      |
| flags (f)                           | : 0x0         |
| target name (tn)                    | : bts1        |
| startup script (s)                  | : bmptest.txt |
| other (o)                           | :             |

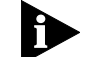

The flash must be updated by entering w, before proceeding to enter  $\underline{0}$ .

- **6** Verify the following conditions exist:
  - Starting RF sector 1 ... OK.
  - Starting RF sector 2 ... OK.
  - Starting RF sector 3 ... OK.
- 7 Note the MAC Address for future use.
- 8 Verify that the unit resets.

```
Figure 11 Example of The Change Command
BootLine from /fd0/BOOTCFG.TXT:
<mottsec(0,0)boothost:vxworksT22ppc8560_IDORA_BM
P.st e=172.25.136.168:fffffe00 h=172.25.136.169 g=172.25.136.1
u=target pw=targe
t tn=bmp s=bmptest.txt>
Press any key to stop auto-boot...
```

```
a7
```

```
[VxWorks Boot]: c
```

'.' = clear field; '-' = go to previous field; ^D = quit

| boot device                      | : mottsec0 <enter></enter>                       |  |  |
|----------------------------------|--------------------------------------------------|--|--|
| processor number                 | : 0 <enter></enter>                              |  |  |
| host name                        | : boothost <enter></enter>                       |  |  |
| file name                        | : vxworksT22ppc8560_IDORA_BMP.st <enter></enter> |  |  |
| inet on ethernet (e)             | : 172.25.136.168:fffffe00 <enter></enter>        |  |  |
| inet on backplane (b             | ): <enter></enter>                               |  |  |
| host inet (h)                    | : 172.25.136.169 <enter></enter>                 |  |  |
| gateway inet (g)                 | : 172.25.136.1 <enter></enter>                   |  |  |
| user (u)                         | : target <enter></enter>                         |  |  |
| ftp password (pw) (b             | lank = use rsh): target <enter></enter>          |  |  |
| flags (f)                        | : 0x0 <enter></enter>                            |  |  |
| target name (tn)                 | : bmp <enter></enter>                            |  |  |
| <pre>startup script (s)</pre>    | : bmptest.txt <enter></enter>                    |  |  |
| other (o)                        | : <enter></enter>                                |  |  |
|                                  |                                                  |  |  |
| [VxWorks Boot]:w <enter></enter> |                                                  |  |  |
| [VxWorks Boot]:@ <               | Enter>                                           |  |  |

# **APPENDICES**

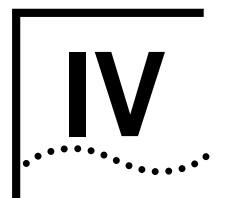

Appendix A Regulatory Notices

Appendix B Acronyms and Abbreviations

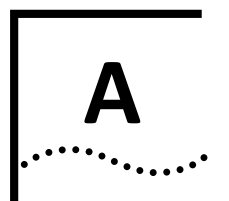

# **REGULATORY NOTICES**

| U.S. Regulatory Statement        | This device complies with Part 15 of the FCC Rules. Operation of this device is subject to the following two conditions: (1) this device may not cause harmful interference, and (2) this device must accept any interference received including interference that may cause undesired operation.                                                                                                    |  |  |  |
|----------------------------------|----------------------------------------------------------------------------------------------------|--|--|--|
|                                  | This equipment has been tested and found to comply with the limits for a Class A digital device, pursuant to part 15 of the FCC Rules. These limits are designed to provide reasonable protection against harmful interference when the equipment is operated in a commercial environment. This equipment generates, uses, and can radiate radio frequency energy and, if not installed and used in accordance with the instruction manual, may cause harmful interference to radio communications. Operation of this equipment in a residential area is likely to cause harmful interference in which case the user will be required to correct the interference at his own expense. |  |  |  |
| Canadian Regulatory<br>Statement | This Class A digital apparatus complies with Canadian ICES-003.<br>Cet appareil numérique de la classe A est conforme à la norme NMB-003 du                                                                                                    |  |  |  |
|                                  | Caution:<br>Unauthorized modifications or changes not expressly approved by Global Star<br>Solutions ULC could void compliance with regulatory rules, and thereby your<br>authority to use this equipment.                                                                                                    |  |  |  |
|                                  | Solutions ULC could void compliance with regulatory rules, and thereby your<br>authority to use this equipment.                                                                                                    |  |  |  |
|                                  | permissible exposure in this region is specified under per FCC Part 1, Section 1.1310, Table 1, as 1 mW/cm <sup>2.</sup>                                                                                                    |  |  |  |
|                                  | FCC Part 1, Section 1.1307 states that Part 24E (Broadband PCS) devices are excluded from routine environmental evaluation when operating at power levels beneath a maximum EIRP of 3280 W.                                                                                                    |  |  |  |
|                                  | EIRP (Effective Isotropic Radiated Power) is the amount of power that a theoretical isotropic antenna (that evenly distributes power in all directions) would emit to produce the peak power density observed in the direction of maximum antenna gain.                                                                                                    |  |  |  |
|                                  | EIRP can take into account the losses in transmission line and connectors and includes the gain of the antenna.                                                                                                    |  |  |  |

 $EIRP = P_t - L_c + G_a$ 

Where *EIRP* and  $P_t$  (power of transmitter) are in dBm, cable losses ( $L_c$ ) is in dB, and antenna gain ( $G_a$ ) is expressed in dBi, relative to a (theoretical) isotropic reference antenna.

No antenna is supplied with this unit. Therefore, based on measured RF output power of 26.18 watts at 1947.5 MHz and assumption of cable loss is zero, the maximum antenna gain that will allow the EIRP to remain under the environmental evaluation exclusion limit of 3280 watts is 20.97 dB.

MPE is determined by the following relationship:

Power Density  $P_d$  (mW/cm<sup>2</sup>) = EIRP/4 d<sup>2</sup>

Where d = distance.

3280 watts = 3.28x10<sup>6</sup> mW

Therefore:

 $d = (EIRP/4 P_d)^{1/2}$ 

= (3.28x10<sup>6</sup> mW/ 4 1 mW/cm<sup>2</sup>)) <sup>1/2</sup>

= 510.89 = 511 cm

The minimum safe distance from a radiating structure exhibiting a maximum gain of 20.97 dB connected to the Compact Macro BTS, when installed and transmitting at full output power, is 511 cm.

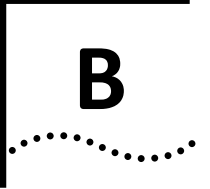

## **ACRONYMS AND ABBREVIATIONS**

This appendix defines acronyms and abbreviations that may be used in this guide.

#### Table 22 List of Acronyms

| Acronym | Definition                            |
|---------|---------------------------------------|
| 1PPS    | 1 Pulse Per Second                    |
| AC      | Alternating Current                   |
| ANSI    | American National Standards Institute |
| AWG     | American Wire Gauge                   |
| BAP     | BTS Application Processor             |
| BMP     | BTS Modem Processor                   |
| BSS     | Base Station Subsystem                |
| BTS     | Base Transceiver Station              |
| CAT-5   | Category 5 Cable                      |
| CDMA    | Code Division Multiple Access         |
| DB-9    | Standard serial cable connector       |
| DC      | Direct Current                        |
| DIN     | Deutsches Institut für Normung        |
| EIRP    | Effective Isotopic Radiated Power     |
| ESD     | Electrostatic Discharge               |
| EV-DO   | Evolution-Data Optimized              |
| FA      | Frequency Allocation                  |
| FCC     | Federal Communications Commission     |
| GHz     | Gigahertz                             |
| GND     | Ground                                |
| GPS     | Global Positioning System             |
| НА      | Home Agent                            |
| HLR     | Home Location Register                |
| IGMP    | Internet Group Management Protocol    |
| IP      | Internet Protocol                     |
| LAN     | Local Area Network                    |
| MAC     | Media Access Control                  |
| MIB     | Management Information Base           |
| MSC     | Mobile Switching Center               |
| PC      | Personal Computer                     |
| PCM     | Pulse Code Modulation                 |
| PDSN    | Packet Data Serving Node              |

| Acronym | Definition                                    |
|---------|-----------------------------------------------|
| PSTN    | Public Switched Telephone Network             |
| RF      | Radio Frequency                               |
| RJ-45   | Registered Jack - 45                          |
| RNC     | Radio Network Controller                      |
| RS232   | Recommended Standard 232                      |
| QMA     | Quick disconnect version of the SMA connector |
| SMA     | SubMiniature version A [connector]            |
| SSH     | Secure Shell                                  |
| ТСР     | Transmission Control Protocol                 |
| TDM     | Time Division Multiplexed                     |
| ToD     | Time of Day                                   |
| USB     | Universal Serial Bus                          |
| VAC     | Volts, Alternating Current                    |
| VDC     | Volts, Direct Current                         |

#### Table 22 List of Acronyms (continued)

Copyright © 2008 Global Star Solutions ULC

Part Number D02149 A0

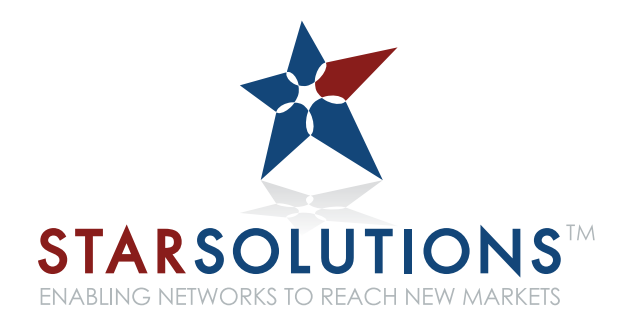

#### **Global Star Solutions ULC**

120-4600 Jacombs Road Richmond, British Columbia V6V 3B1 Canada www.starsolutions.com